## Human Resources Management System (HRMS)

### • Manage online hours

- Enter all hours worked on-line
- Remember to click 'Save'
- Make sure hours are entered under correct date
- 'Prev Period' navigates to previous pay period
- $\circ$  + / adds or removes row for split shifts
- o 30 min meal period automatically deducted for shifts over 6 hours
- o Do not enter 0 in meal override field
- Make sure hours are entered under correct Job ID

#### • Sign up for Direct Deposit

- o Main Menu
- Self Service
- Payroll and Compensation
- o Direct Deposit
  - Add Account
    - Routing Number
    - Account Number
    - Account Type (Checking/Savings)
      - Issue Check will create paper checks
    - Deposit Type
      - Amount (specific dollar amount, i.e. \$15)
      - Balance of Net Pay (all wages)
      - Percent (percentage of pay, i.e. 50%)
    - Deposit Order (processing order, i.e. 1 = first, 2 = second)

#### • View pay stubs

- o Main Menu
- o Self Service
- Payroll and Compensation
- View Paycheck
- View W-2 tax forms
  - o Main Menu
  - Self Service
  - Payroll and Compensation
  - W-2/W-2c Consent Form
  - View W-2/W-2c Forms
  - \*\*W-2/W-2c Consent form must be completed first\*\*

# www.rochester.edu/people

| Job ID:                           |
|-----------------------------------|
| Empl ID:                          |
| Payroll: 585.275.2040             |
| Empl ID:<br>Payroll: 585.275.2040 |